# **User Manual**

# NBM – Kapu Nestham 2022 GSWS Department

**User Manual** 

#### **Please Note following points:**

1) Last year beneficiaries who are eligible for current year after 6 step validation, sent for eKYC through mobile app. (User manual attached)

2) Application form is enabled in both NBM portal and Mobile app for new beneficiaries. (User manual attached). Applications submitted through mobile app will be pushed to NBM portal for verification.

3) Last year beneficiary names who are not in the eKYC list shall apply newly.

#### Login Page: NBM portal Login for DA/WEDS

**Step 1:** Please click on the URL <u>https://gsws-nbm.ap.gov.in</u> to login into the NBM Portal. The following screen is displayed.

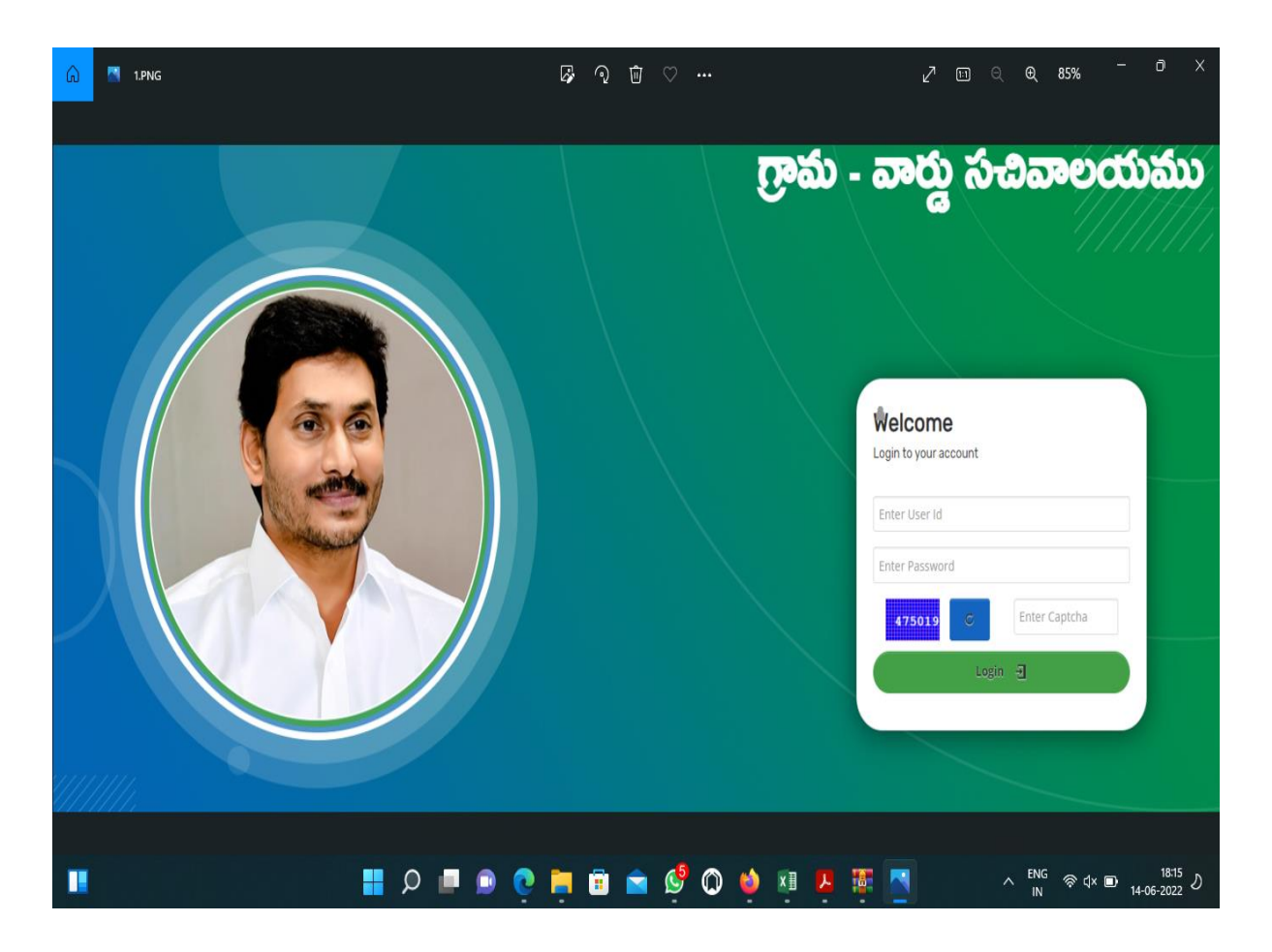

**Step 2:** Enter the credentials to login to the NBM portal. The DA/WEDS and WEA/WWDS can use the username (combination of secretariat code and designation). As in Picture 2

• For example, if the secretariat code is 10190084 and the designation which is DA for a DA/WEDS, then the username would be 10190084-DA/10190084-WEDS. The password will be same as used for <a href="https://gramawardsachivalayam.ap.gov.in/">https://gramawardsachivalayam.ap.gov.in/</a>

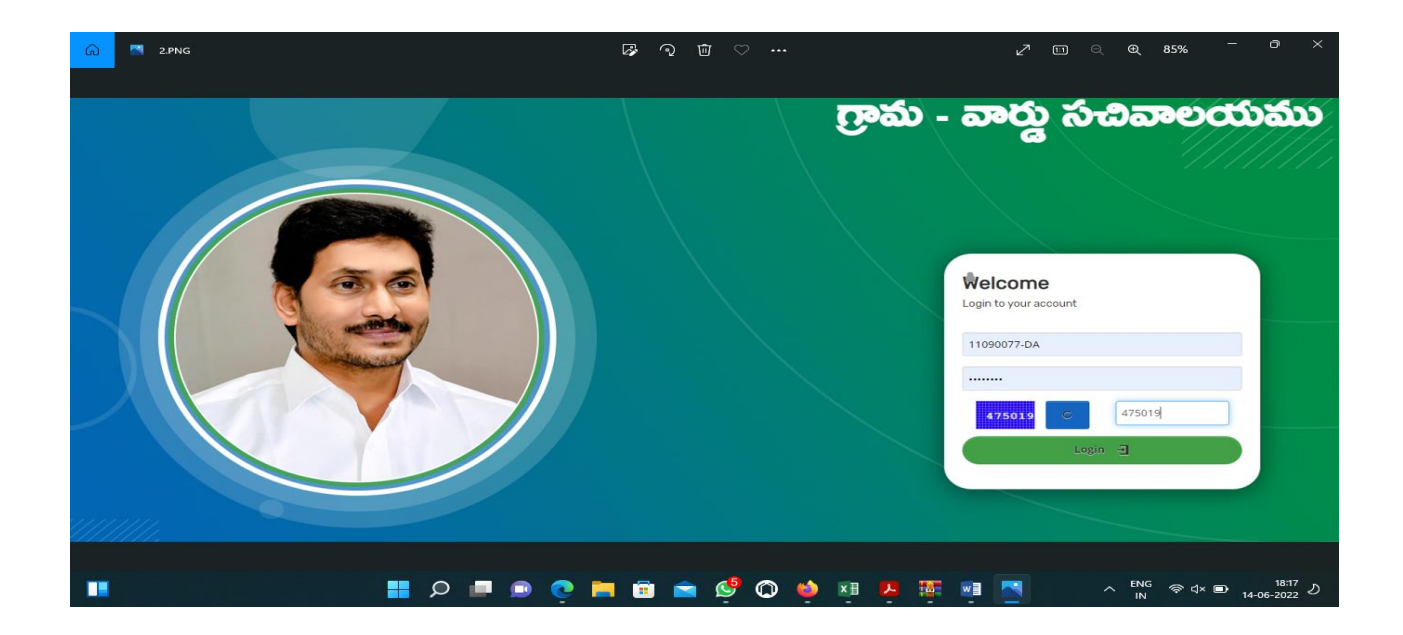

**Step 3:** After login to the NBM portal, the left side menu bar displays the following options as shown in picture.

- Navasakam Grievance Module
- Navasakam Schemes Module
  - o YSR Kapu Nestham
  - YSR Vahana Mitra
- Reports Module
- User Manuals

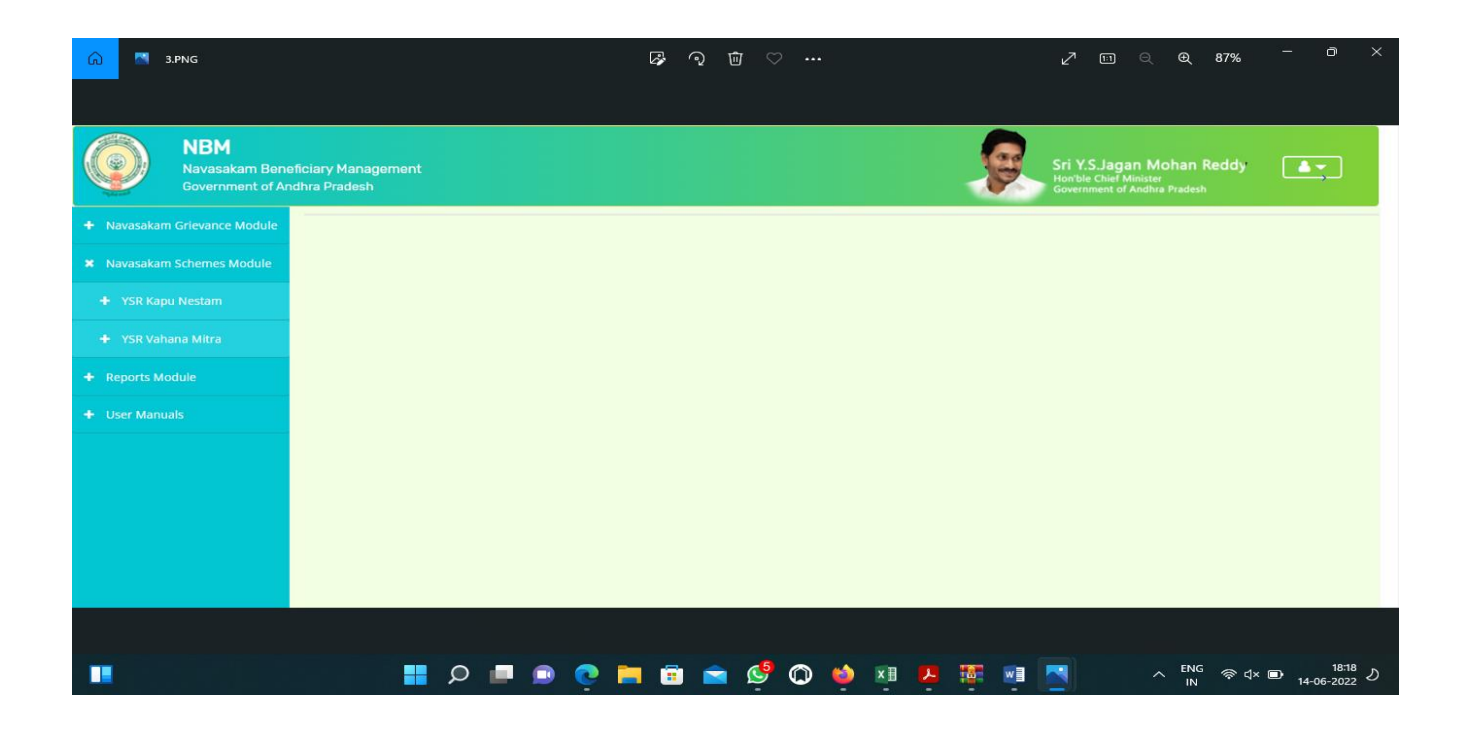

#### Step 4: To apply for Kapu Nestham Scheme follow as mentioned below.

Click on Navasakam Schemes module then Select the scheme YSR Kapu Nestham from the left side bar. The following tabs will be displayed as shown in picture.

- YSR Kapu Nestham
  - New Application Form
  - Status of Application
  - Rejected Applications

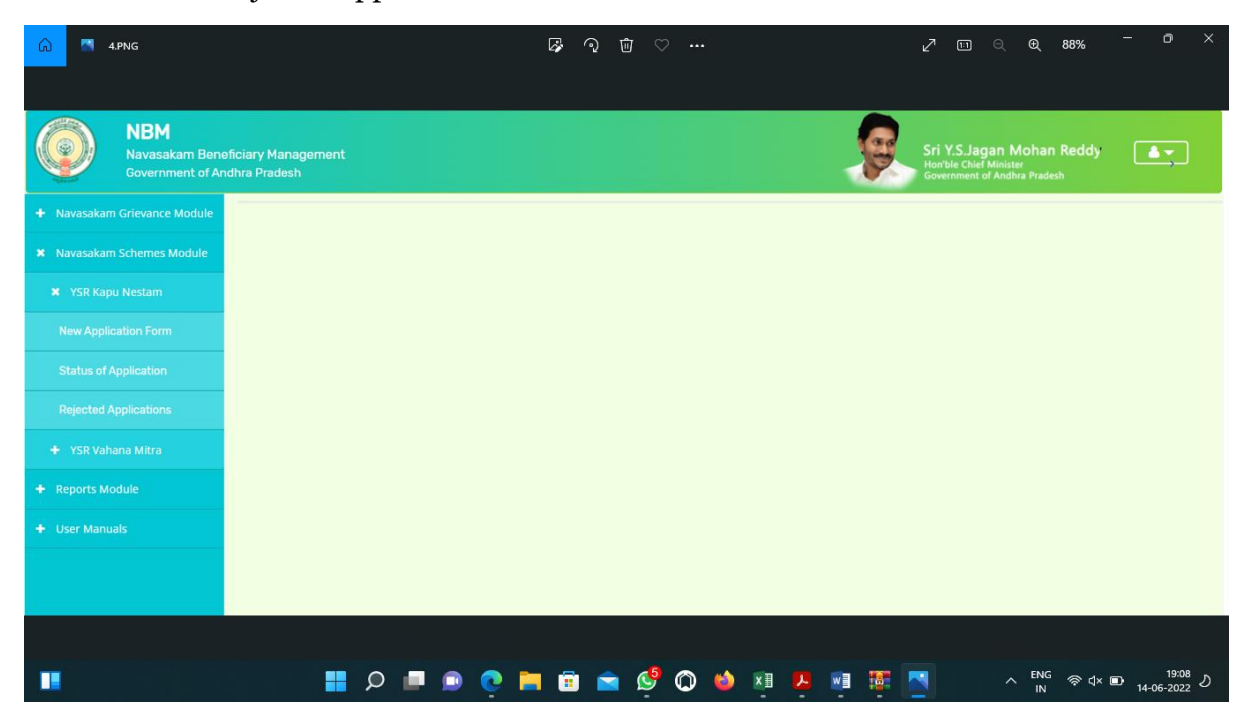

#### **Step 5: For new applications**

Click on the New application form link in the left side bar then the application form is opened. Enter the Aadhaar Number in the Aadhaar text box and click on the prefill button and the data which is available will be prefilled and the other data should be entered. All the mandatory fields marked with asterisk should be filled before proceeding further.

| 🙃 🏧 S.PNG                                      |                                              | Ø ⑦ ₪ ♡ …          | ~                               | ] ് <b>ര</b> ്ട്ടം – ത് ×   |
|------------------------------------------------|----------------------------------------------|--------------------|---------------------------------|-----------------------------|
| NBM<br>Navasakam Benefic<br>Government of Andh | iary Management<br>ra Pradesh                |                    | Sri Y.S.<br>Hanble (<br>Governm | Jagan Mohan Reddy           |
| + Navasakam Grievance Module                   | NBM / YSR Kapu Nestam / New Application Form |                    |                                 |                             |
| + Navasakam Schemes Module                     | Basic De                                     | tails              | YSR Kapu Nestam                 | New Application Form        |
| + Reports Module                               | Aadhaar Number:*                             | First Name:*       | Father/Husband Name:*           | Gender:*                    |
| User Manuals                                   | XXXXXXXXXXXXXXXXXXXXXXXXXXXXXXXXXXXXXX       | NAGABABU MANEPALLI | RAMANA                          | Male 👻                      |
|                                                | Date of Birth:*                              | Caste:*            | Religion:*                      | Qualification:*             |
|                                                | 08-07-1988                                   | BC-B 🛩             | Hindu 👻                         | B.TECH ~                    |
|                                                | Marital Status:*                             | Mobile No:*        | E-mail:                         |                             |
|                                                | Married                                      |                    |                                 |                             |
|                                                | Permanent Address                            |                    |                                 |                             |
|                                                | Door No & Street Name:*                      | District :*        | Mandal/Municipality:*           | Village/Ward/Secretariat: * |
|                                                | 52-1-69/8                                    | KAKINADA           | KAKINADA (U)                    | NEWMUNSIFFJUNCTION-01       |
|                                                | Pin Code:*                                   |                    |                                 |                             |
|                                                | 533002                                       |                    |                                 |                             |
|                                                |                                              |                    |                                 |                             |
|                                                |                                              |                    |                                 |                             |
|                                                | 📰 🔉 🖃 🕥                                      | ) 🖬 💼 💼 🧐 🚳 📦      | 💌 🛤 🗱 📷 💽                       | ヘ ENG 奈 덕× ➡ 18:28 ♪        |

 $Click \ on \ the \ Continue \ button \ to \ proceed \ further.$ 

| ŵ | 6.PNG |                           | 🖗 ଦ୍ ሰ 🗢 …  | I.                    | 20 | ୍କ୍ଷ            | 8% –                   | o                | ×  |
|---|-------|---------------------------|-------------|-----------------------|----|-----------------|------------------------|------------------|----|
|   |       |                           |             |                       |    |                 |                        |                  |    |
|   |       |                           |             |                       |    |                 |                        |                  |    |
|   |       | Democratic Address        |             |                       |    |                 |                        |                  |    |
|   |       | Permanent Address         |             |                       |    |                 |                        |                  |    |
|   |       | Door No & Street Name:*   | District :* | Mandal/Municipality:* |    | Village/Ward/Se | cretariat: *           |                  |    |
|   |       | 52-1-69/8                 | KAKINADA 🗸  | KAKINADA (U)          | ~  | NEWMUNSIFF      | JUNCTION-01            | ~                | ,  |
|   |       | Pin Code:*                |             |                       |    |                 |                        |                  |    |
|   |       | 533002                    |             |                       |    |                 |                        |                  |    |
|   |       | Present Address           |             |                       |    |                 |                        |                  |    |
|   |       | Same As Permanent Address |             |                       |    |                 |                        |                  |    |
|   |       | Door No & Street Name:*   | District:*  | Mandal/Municipality:* |    | Village/Ward/Se | cretariat:*            |                  |    |
|   |       | 52-1-69/8                 | KAKINADA 🗸  | KAKINADA (U)          | ~  | NEWMUNSIFF      | JUNCTION-01            | ~                | .] |
|   |       | Pin Code:*                |             |                       |    |                 |                        |                  |    |
|   |       | 533002                    |             |                       |    |                 |                        |                  |    |
|   |       |                           |             |                       |    |                 |                        |                  |    |
|   |       | Clear                     | Continue    |                       |    |                 |                        |                  |    |
|   |       |                           |             |                       |    |                 |                        |                  |    |
|   |       |                           |             |                       |    |                 |                        |                  |    |
|   |       |                           |             |                       |    |                 |                        |                  |    |
|   |       | P 🖬 🔉 🖬                   | ) 📄 💼 🚖 🗳 🖉 | ) 🗷 😕 🖉 🔤             |    |                 | ଚି ଏ× 🗩 <sub>14-</sub> | 18:29<br>06-2022 | ১  |

Then, the scheme related form will be opened and fill the scheme related required information and submit with Aadhaar Authentication as shown below screens.

| n 🔂 🖾 7.PNG                               |                                      |            | 4             | ଦ     | ŵ ~ …         |                 |                   | 2 10                                             | ର୍କ୍ଷ                                                | 3% - 0                   | ×              |
|-------------------------------------------|--------------------------------------|------------|---------------|-------|---------------|-----------------|-------------------|--------------------------------------------------|------------------------------------------------------|--------------------------|----------------|
| NBM<br>Navasakam Beni<br>Government of Ar | aficiary Management<br>Idhra Pradesh |            |               |       |               |                 | Ø                 | Sri Y.S.Jaga<br>Hon'ble Chief N<br>Government of | an Mohan Re<br><sup>Ainister</sup><br>Andhra Pradesh | eddy                     | )              |
| + Navasakam Grievance Module              | NBM / YSR Kapu Nestam / New Applica  | ation Form |               |       |               |                 |                   |                                                  |                                                      |                          |                |
| + Navasakam Schemes Module                |                                      | Basic D    | letails       |       |               |                 | YSR Ka            | pu Nestam New A                                  | Application Form                                     | n                        |                |
| + Reports Module                          |                                      |            |               |       | Fan           | nily Details    |                   |                                                  |                                                      |                          |                |
| + User Manuals                            | Name of the Citizen                  | Gender     | Date Of Birth | Caste | Mobile Number | Wet Land(Acres) | Dry Land(Acres)   | Property(Sqft)                                   | Vehicle(Y/N)                                         | Govt Employee(Y/N)       | T              |
|                                           | NAGABABU MANEPALLI                   | MALE       | 08-Jul-1988   | BC    | 9160338919    | 0               | 0                 | 0                                                | 0                                                    | 0                        | С              |
|                                           | MANEPALLI RAJESWARI                  | FEMALE     | 01-Jan-1971   | BC    | 9966097533    | 0               | 0                 | Ö                                                | 0                                                    | 0                        | С              |
|                                           | MANEPALLI VENKATA RAMANA             | MALE       | 25-0ct-1960   | BC    | 9966097533    | 0               | 0                 | 1637.400024                                      | 0                                                    | 0                        | С              |
|                                           |                                      |            |               |       |               |                 |                   |                                                  |                                                      |                          | +              |
|                                           | Č.                                   |            |               |       | Ba            | nk Details      |                   |                                                  |                                                      |                          | ()             |
|                                           | Bank Account Number                  | IFS        | C code        |       |               | Nan             | ne of the Bank    |                                                  | Name of the bra                                      | inch                     | Î              |
|                                           | 33523901687                          | SE         | BIN0002729    |       | Sea           | rch ST.         | ATE BANK OF INDIA |                                                  | JAGANNAIKPU                                          | R                        |                |
|                                           |                                      |            |               |       |               |                 |                   |                                                  |                                                      |                          | J              |
|                                           |                                      |            |               |       |               |                 |                   |                                                  |                                                      |                          |                |
|                                           | 🖬 Q 📕                                |            | P 📒 🔅         | 1     | ۵ 🍨 ۱         | 🔌 🖬 🛃           |                   |                                                  |                                                      | 奈 ଏ× ▣ 18:2<br>14-06-202 | <sup>9</sup> ව |

| Ŵ | 8.PNG |                   |                         | 🖗 ରୁ 🛍                 | ♡ …              |                |                       | 2 0      | <b>)</b> Q | <b>⊕</b> 88%  | - 0                | ×      |
|---|-------|-------------------|-------------------------|------------------------|------------------|----------------|-----------------------|----------|------------|---------------|--------------------|--------|
|   |       |                   |                         |                        |                  |                |                       |          |            |               |                    |        |
|   |       |                   |                         |                        | Bank             | Details        |                       |          |            |               |                    | *      |
|   |       | Bank Account Nur  | nber IFSC               | code                   |                  | Nan            | ne of the Bank        |          | Name       | of the branch |                    |        |
|   |       | 33523901687       | SBI                     | N0002729               | Search           | ST             | ATE BANK OF INDIA     |          | JAGAN      | NNAIKPUR      |                    |        |
|   |       | 4                 |                         |                        |                  |                |                       |          |            |               |                    | +      |
|   |       |                   |                         | (                      | Caste Certif     | icate Details  |                       |          |            |               |                    | *      |
|   |       | Caste Certificate | lumber                  |                        | Upload           | l Certificate  |                       |          |            |               |                    |        |
|   |       | CGC0122465525     | 29                      | Search                 | Docum            | nent Upload*(M | ax Size 1 MB only PDF | Allowed) |            |               |                    |        |
|   |       |                   |                         |                        | (Lene            |                |                       |          |            |               |                    |        |
|   |       | 4                 |                         |                        |                  |                |                       |          |            |               |                    | *<br>} |
|   |       |                   |                         |                        | Cast Certifi     | cate Details   |                       |          |            |               |                    | *      |
|   |       | Application Id    | Application Type        | Applicant Name         | District         | Mandalr        | Secretariat           | Caste    | SubCaste   | Gender(Y/N)   | Authorized By I    | Des    |
|   |       | CGC01224655252    | 9 IntegratedCertificate | KUSULURU MURALIKRISHNA | Anantapur        | ANANTAPUR      | ANANTHAPURAM          | OC       | Balija     | М             | MRO                |        |
|   |       |                   |                         |                        |                  |                |                       |          |            |               |                    | 1      |
|   |       |                   | Ø 🗖 🖻 🤇                 | 9 📮 🗊 🚔 🧕              | <sup>9</sup> 🔘 🎙 | ) 🔝 🛛          | 9 🦉 👰                 |          | ^          | ENG<br>IN     | 18:30<br>14-06-202 | 2°2    |

**"Please note that Income certificate is not mandatory".** Select anyone of the authenticate mode and click on **"Capture Biometric"** button for eKYC authentication.

| Income Certificat                  | e Number                       |                                                                                                    |           | Upload       | Certificate                                        |                      |             |                                |
|------------------------------------|--------------------------------|----------------------------------------------------------------------------------------------------|-----------|--------------|----------------------------------------------------|----------------------|-------------|--------------------------------|
| IC012224104873                     |                                | Search                                                                                                    |           | Cho          | ent Upload*(Max Siz                                | e 1 MB only PD<br>df | )F Allowed) |                                |
| 4                                  |                                |                                                                                                    |           |              |                                                    |                      |             |                                |
|                                    |                                |                                                                                                    |           | Income Certi | ficate Details                                     |                      |             |                                |
| Application Id                     | Application Type               | Applicant Name                                                                                                    | District  | Mandalr      | Income                                             | Secretariat          | Gender(Y/N) | Authorized By Designation(Y/N) |
|                                    |                                |                                                                                                    |           |              |                                                    |                      |             |                                |
| 10012224104873                     | IncomeCertificate              | KUSULURU MURALIKRISHNA                                                                                              | Anantapur | ANANTAPUR    | ANANTHAPURAM                                       | 45000                | М           | MRO                            |
| Authentication T     Bio Authentic | VPe*                           | KUSULURU MURALIKRISHNA                                                                                              | Anantapur | ANANTAPUR    | ANANTHAPURAM                                       | 45000                | м           | MRO                            |
| Authentication T                   | ype*<br>cation OIRIS Authen    | KUSULURU MURALIKRISHNA                                                                                              | Anantapur | ANANTAPUR    | ANANTHAPURAM                                       | 45000                | M           | MRO                            |
| Authentication T                   | IncomeCertificate ype* coation | KUSULURU MURALIKRISHNA<br>ntication Aadhaar OTP<br>d install the tools(Windows certi<br>and IRIS Drivers at a time. | Anantapur | ANANTAPUR    | ANANTHAPURAM<br>STARTEK<br>bools) from https://acp | 45000                | vice.html   | MRO                            |

| G | 📉 10.PNG |                    |                   | B (                              | ) 🛈 (    | >                  |            |                                      | Z             |            | <b>Đ</b> 90%   | - 1        | × ת             |
|---|----------|--------------------|-------------------|----------------------------------|----------|--------------------|------------|--------------------------------------|---------------|------------|----------------|------------|-----------------|
|   |          |                    |                   |                                  |          |                    |            |                                      |               |            |                |            |                 |
|   |          | CGC01224655252     | 9 IntegratedCert  | Are you sure want to Authenticat | e?       | ОК                 | Cancel     | ANANTHAPUI                           | RAM OC        | Balija     | М              | MRO        |                 |
|   |          | •                  |                   |                                  | -        |                    | _          |                                      |               | _          |                |            | ×               |
|   |          |                    |                   |                                  | Inco     | me Certifica       | ate Detail | S                                    |               |            |                |            |                 |
|   |          | Income Certificate | Number            |                                  |          | Upload Cer         | rtificate  |                                      |               |            |                |            |                 |
|   |          | IC220516011880     |                   | Search                           |          | Document<br>Choose | Upload*(M  | ax Size 1 MB onl<br>Portal FRS V1.0. | y PDF Allowed |            |                |            |                 |
|   |          |                    |                   |                                  |          |                    |            |                                      |               |            |                |            |                 |
|   |          |                    |                   |                                  | Inco     | me Certifica       | ate Detail | S                                    |               |            |                |            |                 |
|   |          | Application Id     | Application Type  | Applicant Name                   | District | Mandalr            | Income     | Secretariat                          | Gender(Y/N)   | Authorized | By Designation | (Y/N) Last | Modifie         |
|   |          | IC220516011880     | IncomeCertificate | KABOTHU SUGUN STUBBS             | GUNTUR   | PONNUR-U           | Ward-19    | 90000.00                             | Male          | Deputy Tah | isildar        | 2023       | 2-05-16         |
|   |          | 4                  |                   |                                  |          |                    |            |                                      |               |            |                |            | ×<br>F          |
|   |          |                    |                   |                                  |          |                    |            |                                      |               |            |                |            |                 |
|   |          |                    | 📕 🔉 📕             | ف 📮 🤨 🔍                          | <b>à</b> | 0                  |            | P 🗿                                  | a 🔄           | ^          | ENG 중 다<br>IN  | × 🗊 14-06  | 18:32<br>2022 ව |

After Successful authentication, the following message will pop-up

|   | Income Certificate | Number               |                      |              |                | Upload          | i Certificate          |                 |             |                                |                |  |
|---|--------------------|----------------------|----------------------|--------------|----------------|-----------------|------------------------|-----------------|-------------|--------------------------------|----------------|--|
|   | IC012224104873     |                      |                      | Search       |                | Docum           | nent Upload*(Max Siz   | e 1 MB only PC  | F Allowed)  |                                |                |  |
|   |                    |                      |                      |              |                | Cho             | ose File download.c    | df              |             |                                |                |  |
|   |                    |                      |                      |              |                |                 |                        |                 |             |                                |                |  |
|   |                    |                      |                      |              |                |                 |                        |                 |             |                                |                |  |
|   |                    |                      |                      |              |                | Income Cert     | ificate Details        |                 |             |                                | 4              |  |
|   | Application Id     | Application Type     | Applicant Name       |              | District       | Mandalr         | Income                 | Secretariat     | Gender(Y/N) | Authorized By Designation(Y/N) | Last Modified  |  |
|   | IC012224104873     | IncomeCertificate    | KUSULURU MURA        | LIKRISHNA    | Anantapur      | ANANTAPUR       | ANANTHAPURAM           | 45000           | м           | MRO                            | 07-05-2022 00: |  |
|   |                    |                      |                      |              |                | -               |                        |                 |             |                                |                |  |
| 4 |                    | -                    |                      | Ekyc Va      | lidated Su     | ccessfully      |                        |                 |             |                                | •              |  |
|   |                    |                      |                      |              | ОК             |                 |                        |                 |             |                                |                |  |
|   | Authentication Ty  | ation OIRIS Auth     |                      |              |                |                 |                        |                 |             |                                |                |  |
|   | Biometric Devi     | re*                  | Ŭ                    |              |                |                 | STARTEK                |                 | ~           |                                |                |  |
|   | NOTE -             |                      |                      |              |                |                 |                        |                 |             |                                |                |  |
|   | 1) Please use STA  | RTEK Device only and | install the tools(Wi | indows certi | fied RD Servic | e and Support T | ools) from https://acp | ol.in.net/rdser | vice.html   |                                |                |  |
|   | 2) FIGSE CONTENT   | Stan Dottr BIOMETRIC | and into Drivers at  | a unio.      |                | _               |                        |                 |             |                                |                |  |
|   |                    |                      |                      |              |                | Capture         | Biometric              |                 |             |                                |                |  |
|   |                    |                      |                      |              |                | Submit A        | pplication             |                 |             |                                |                |  |
|   |                    |                      |                      |              |                |                 |                        |                 |             |                                |                |  |
|   |                    |                      |                      |              |                |                 |                        |                 |             |                                |                |  |

Then, Click on **Submit Application** button to complete the application process.

Acknowledgment will pop-up as shown below and beneficiary will receive a SMS on registered mobile.

| ŵ | 🏹 15.PNG |                                                                   | ତ ହ<br>ଜୁ ହୁ ପାଁ                               | ♡ …                                     | 2        | ଲା ୍ <b>ବ୍</b> ୨୩% <sup>—</sup> | o ×                                |
|---|----------|-------------------------------------------------------------------|------------------------------------------------|-----------------------------------------|----------|---------------------------------|------------------------------------|
|   |          | dd/mm/yyyy<br>Marital Status:*<br>Select                          | Select<br>Mobile No:*<br>10 Digit Only         | Select<br>E-mail:                       | <b>*</b> | Select                          | ~                                  |
|   |          | Permanent Address Door No & Street Name:* Pin Code:* 6 Diere Only | District :*                                    | Mandal/Municipality:*    Select Mandal- | •        | Village/Ward/Secretariat: *     | Y                                  |
|   |          | Present Address Same As Permanent Add Door No & Street Name;*     | Application ID : 0822061417420<br>Successfully | 19227 Submitted                         | ~        | Village/Ward/Secretariat:*      | ~                                  |
|   |          | Pin Code:*<br>6 Digit only                                        |                                                |                                         |          |                                 |                                    |
|   |          |                                                                   |                                                | 9 O 🏟 🖬 🖡 🚎                             | <b>1</b> | ∧ <sup>ENG</sup> 중 (X ■)        | <sup>18:33</sup> උ<br>14-06-2022 උ |

#### Login Page: NBM portal login for WEA/WWDS

Please click on the URL <u>https://gsws-nbm.ap.gov.in</u> to login into the NBM Portal. The following screen is displayed. Enter the credentials to login to the NBM portal. The DA/WEDS and WEA/WWDS can use the username (combination of secretariat code and designation) as in Picture

• In case of WEA/WWDS, the username would be 10190084-WEA/10190084-WWDS. The password will be same as used for <u>https://gramawardsachivalayam.ap.gov.in/</u>

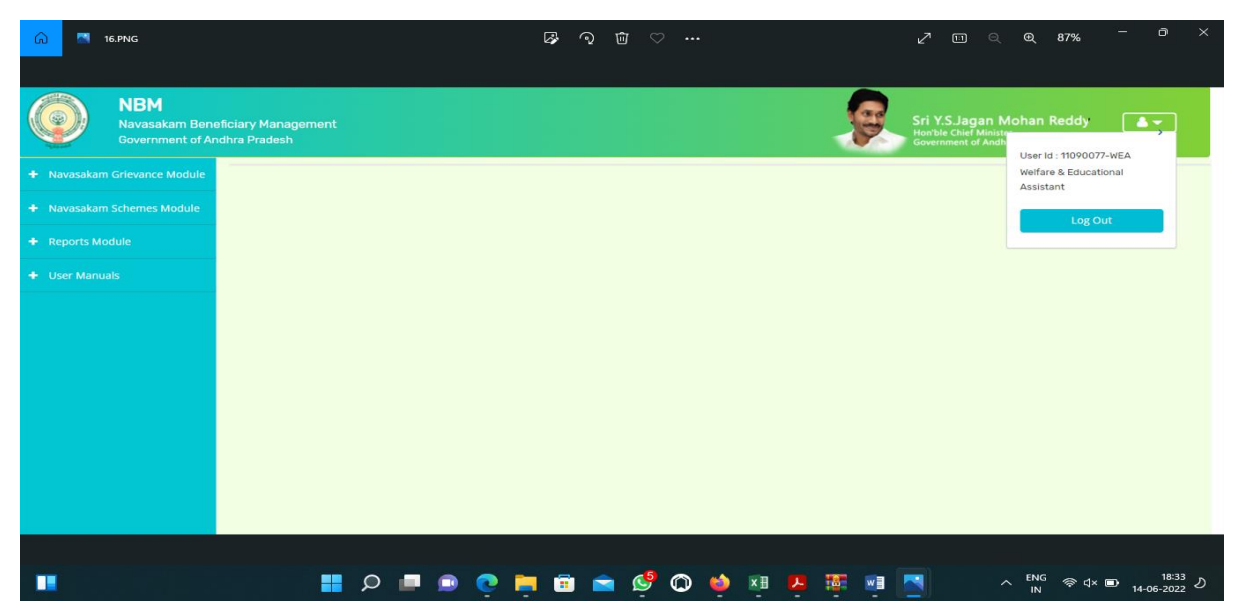

After login to the NBM portal, the left side menu bar displays the following options as shown in picture.

- Navasakam Grievance Module
- Navasakam Schemes Module
  - o YSR Kapu Nestham
  - YSR Vahana Mitra
  - **Reports** Module
- User Manuals

•

Click on Navasakam Schemes module then Select the **YSR kapu Nestham** then click on **Verification** button.

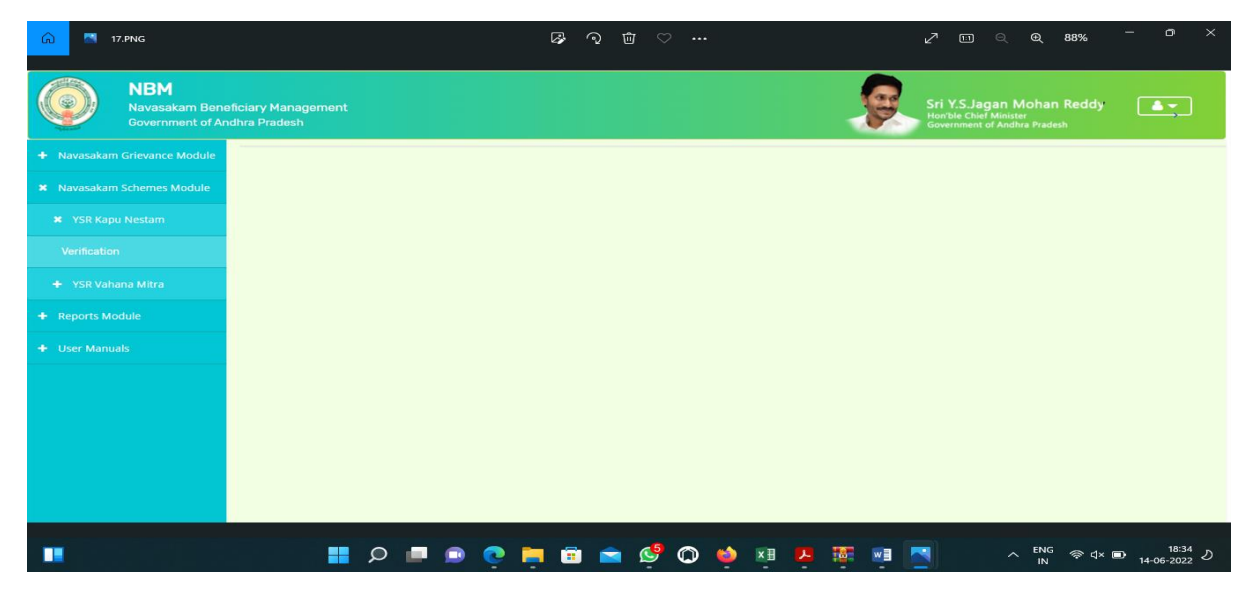

ଡ଼େ **ରୁ û** ♡ … 🚮 18.PNG NBM Navasakam Beneficiary Management Government of Andhra Pradesh SCHEME Application DASHBOARD (WEA) TOTAL PENDING COMPLETED 4 3 1 Pending application to take action (WEA) DETAILS Application ID Citizen Name Gende Aadhaar No Mobile No 082206141742019227 14-JUN-2022 NAGABABU MANEPALLI MALE XXXX-XXXX-9227 9160338919 YSR Kapu Nestam 🚦 🔎 🔳 💿 💽 🛅 💼 📹 🖉 🔘 📦 🗷 🗷 🖼 🔜 ∧ ENG 奈 ປ× ➡ 18:34 ♪

The scheme related dashboard and list of applications received is displayed as shown below.

Click on **Verify** button to open the application form with details. View option for attached documents is provided on the right side of the screen.

| 🞧 🔣 19.PNG                                                 |                     | 🖧 ରୁ 🖻             | · • ···                  | د <mark>√</mark> ⊡ ⊂ 0, 88%                                                        | - o ×                 |
|------------------------------------------------------------|---------------------|--------------------|--------------------------|------------------------------------------------------------------------------------|-----------------------|
|                                                            |                     |                    |                          |                                                                                    |                       |
| NBM<br>Navasakam Beneficiary M<br>Government of Andhra Pra | lanagement<br>desh  |                    |                          | Sri Y.S.Jagan Mohan Reddy<br>Honble Chief Minister<br>Government of Andhra Pradesh |                       |
| + Navasakam Grievance Module                               |                     |                    |                          |                                                                                    |                       |
| + Navasakam Schemes Module                                 |                     | SCHEME             | Application VERIFICATION | (WEA)                                                                              |                       |
| + Reports Module                                           | APPLIC              | ANT DETAILS        |                          | Certificate View                                                                   |                       |
| + User Manuals                                             | APPLICATION ID      | 082206141742019227 |                          | Cast Certificate                                                                   |                       |
|                                                            | APPLICANT NAME      | NAGABABU MANEPALLI |                          |                                                                                    | -                     |
|                                                            | SCHEME              | YSR Kapu Nestam    |                          |                                                                                    |                       |
|                                                            | DATE OF APPLICATION | 14-JUN-2022        | Function                 | al Requirement                                                                     |                       |
|                                                            | GENDER              | MALE               | Specifica                | tions (FRS)                                                                        | *                     |
|                                                            | AADHAAR NUMBER      | XXXX-XXXX-9227     |                          |                                                                                    | Next                  |
|                                                            | SECRETARIAT NAME    | BASINIKONDA1       |                          |                                                                                    |                       |
|                                                            |                     |                    |                          |                                                                                    |                       |
|                                                            |                     |                    | APPLICANTION DETAILS     |                                                                                    |                       |
|                                                            |                     |                    |                          |                                                                                    |                       |
|                                                            | 📕 Q 📕               | 🛋 🖻 📮 🥺 🔍          | 🔮 🔘 🍯 💵 📱                | - ENG 🗇 d× 🗉                                                                       | 18:34<br>14-06-2022 り |

| ŵ | 20.PNG |                       | 🖗 ବ୍ | Ŵ          |       |                       | 2 | <b>[]</b> | Ð, 8      | - 58%  |                     | ×  |
|---|--------|-----------------------|------|------------|-------|-----------------------|---|-----------|-----------|--------|---------------------|----|
|   |        | APPLICATION ID        |      |            |       | 082206141742019227    |   |           |           |        |                     |    |
|   |        | APPLICANT NAME        |      |            |       | NAGABABU MANEPALLI    |   |           |           |        |                     |    |
|   |        | FATHER NAME           |      |            |       | ramana                |   |           |           |        |                     |    |
|   |        | SCHEME                |      |            |       | YSR Kapu Nestam       |   |           |           |        |                     |    |
|   |        | DATE OF APPLICATION   |      |            |       | 14-JUN-2022           |   |           |           |        |                     |    |
|   |        | GENDER                |      |            |       | MALE                  |   |           |           |        |                     |    |
|   |        | MOBILE NUMBER         |      |            |       | 9160338919            |   |           |           |        |                     |    |
|   |        | EMAIL                 |      |            |       |                       |   |           |           |        |                     |    |
|   |        | AADHAAR NUMBER        |      |            |       | XXXX-XXXX-9227        |   |           |           |        |                     |    |
|   |        | DOB                   |      |            |       | 08-Jul-1988           |   |           |           |        |                     |    |
|   |        | CASTE                 |      |            |       | BC-B                  |   |           |           |        |                     |    |
|   |        | RELIGION              |      |            |       | Hindu                 |   |           |           |        |                     |    |
|   |        | QUALIFIACTION         |      |            |       | B.TECH                |   |           |           |        |                     |    |
|   |        | MARITAL STATUS        |      |            |       | Married               |   |           |           |        |                     |    |
|   |        | PERMANENT DNO.        |      |            |       | 533002                |   |           |           |        |                     |    |
|   |        | PERMANENT DISTRICT    |      |            |       | KAKINADA              |   |           |           |        |                     |    |
|   |        | PERMANENT MANDAL      |      |            |       | KAKINADA              |   |           |           |        |                     |    |
|   |        | PERMANENT SECRETARIAT |      |            | _     | NEWMUNSIFFJUNCTION-01 |   |           | _         |        |                     |    |
|   |        | 📮 🥺 🔍 🖿 🔍 🔡           | 1    | <b>a</b> ( | 🔮 🔘 🧯 | ) 🗷 🖊 🌆 🖉             |   |           | ENG<br>IN | 🗟 ব× 🗈 | 18:34<br>14-06-2022 | 22 |

|                                                                                              |                                           | 3                                                                               | ବ                       | ŵ ~ …                                                                |                                                       |                           | ⊿" (                           | <b>11</b> 6            | ₹. €                      | 88%                      |                         | )<br> |
|----------------------------------------------------------------------------------------------|-------------------------------------------|---------------------------------------------------------------------------------|-------------------------|----------------------------------------------------------------------|-------------------------------------------------------|---------------------------|--------------------------------|------------------------|---------------------------|--------------------------|-------------------------|-------|
| PERMANENT SECRETARIAT                                                                        |                                           |                                                                                 |                         |                                                                      | NEWMUNSIFF                                            | JUNCTION-01               |                                |                        |                           |                          |                         |       |
| PERMANENT PINCODE                                                                            |                                           |                                                                                 |                         |                                                                      | 533002                                                |                           |                                |                        |                           |                          |                         |       |
| CURRENT DNO                                                                                  |                                           |                                                                                 |                         |                                                                      | 52-1-69/8                                             |                           |                                |                        |                           |                          |                         |       |
| CURRENT DISTRICT                                                                             |                                           |                                                                                 |                         |                                                                      | KAKINADA                                              |                           |                                |                        |                           |                          |                         |       |
| CURRENT MANDAL                                                                               |                                           |                                                                                 |                         |                                                                      | KAKINADA                                              |                           |                                |                        |                           |                          |                         |       |
| CURRENT SECRETARIAT                                                                          |                                           |                                                                                 |                         |                                                                      | NEWMUNSIFF                                            | JUNCTION-01               |                                |                        |                           |                          |                         |       |
| CURRENT PINCODE                                                                              |                                           |                                                                                 |                         |                                                                      | 533002                                                |                           |                                |                        |                           |                          |                         |       |
|                                                                                              |                                           |                                                                                 |                         | Fan                                                                  | nily Details                                          |                           |                                |                        |                           |                          |                         |       |
|                                                                                              |                                           |                                                                                 |                         | Fan                                                                  | nily Details                                          |                           |                                |                        |                           |                          |                         |       |
| Name of the Citizen                                                                          | Gender                                    | Date Of Birth                                                                   | Caste                   | Fan<br>Mobile Number                                                 | nily Details<br>Wet Land(Acres)                       | Dry Land(Acres)           | Property                       | /(Sqft)                | Vehicle(Y/                | N) G                     | Govt Employee           | Y/N)  |
| Name of the Citizen<br>NAGABABU MANEPALLI                                                    | Gender<br>MALE                            | Date Of Birth                                                                   | Caste<br>BC             | Fan<br>Mobile Number<br>9160338919                                   | Nily Details<br>Wet Land(Acres)                       | Dry Land(Acres)           | Property<br>0                  | /(Sqft)                | Vehicle(Y/                | <b>N)</b> G              | Govt Employee<br>0      | Y/N)  |
| Namo of the Citizen<br>NAGABABU MANEPALLI<br>MANEPALLI RAJESWARI                             | Gender<br>MALE<br>FEMALE                  | Date Of Birth<br>08-Jul-1988<br>01-Jan-1971                                     | Caste<br>BC<br>BC       | Fan<br>Mobile Number<br>9160338919<br>9966097533                     | Wet Land(Acres) 0 0                                   | Dry Land(Acres)           | Property<br>0<br>0             | /(Sqft)                | Vehicle(Y/<br>0<br>0      | N) G                     | Govt Employee<br>0      | Y/N)  |
| Namo of the Citizen<br>NAGABABU MANEPALLI<br>MANEPALLI RAJESWARI<br>MANEPALLI VENKATA RAMAN/ | Gender       MALE       FEMALE       MALE | Date Of Birth           08-Jul-1988           01-Jan-1971           25-Oct-1960 | Caste<br>BC<br>BC<br>BC | Fan<br>Mobile Number<br>9160338919<br>9966097533<br>9966097533       | Net Land(Acres)                                       | Dry Land(Acres)           | Property<br>0<br>0<br>1637.400 | <b>/(Sqft)</b><br>0024 | Vehicle(Y/<br>0<br>0<br>0 | N) G<br>0<br>0           | Govt Employee           | Y/N)  |
| Name of the Citizon<br>NAGABABU MANEPALLI<br>MANEPALLI RAJESWARI<br>MANEPALLI VENKATA RAMANA | Gender<br>MALE<br>FEMALE<br>MALE          | <b>Date Of Birth</b><br>08-Jul-1988<br>01-Jan-1971<br>25-Oct-1960               | Caste<br>BC<br>BC<br>BC | Fan<br>Mobile Number<br>9160338919<br>9966097533<br>9966097533       | Wet Land(Acrea) 0 0 0 0 0 0 0 0 0 0 0 0 0 0 0 0 0 0 0 | Dry Land(Acres)<br>0<br>0 | Property<br>0<br>0<br>1637.400 | <b>/(Sqft)</b><br>0024 | Vehicle(Y/<br>0<br>0<br>0 | N) G<br>0<br>0           | Govt Employee<br>0<br>0 | Y/N)  |
| Name of the Citizen<br>NAGABABU MANEPALLI<br>MANEPALLI RAJESWARI<br>MANEPALLI VENKATA RAMANA | Gender       MALE       FEMALE       MALE | <b>Date Of Birth</b><br>08-Jul-1988<br>01-Jan-1971<br>25-Oct-1960               | Casto<br>BC<br>BC<br>BC | Fan<br>Mobile Number<br>9160338919<br>9966097533<br>9966097533<br>Ba | Wet Land(Acres) 0 0 0 0 0 0 0 0 0 0 0 0 0 0 0 0 0 0 0 | Dry Land(Acres)<br>0<br>0 | Property<br>0<br>1637.400      | <b>/(Sqft)</b><br>0024 | Vehicle(Y/<br>0<br>0      | N) G<br>0<br>0           | Govt Employee           | Y/N)  |
| Name of the Citizen<br>NAGABABU MANEPALLI<br>MANEPALLI RAJESWARI<br>MANEPALLI VENKATA RAMANA | Gender<br>MALE<br>FEMALE<br>MALE          | Date Of Birth<br>08-Jul-1988<br>01-Jan-1971<br>25-Oct-1960                      | Caste<br>BC<br>BC<br>BC | Fan<br>Mobile Number<br>9160338919<br>9966097533<br>9966097533<br>Ba | Name of the Bank                                      | Dry Land(Acrea)           | Property<br>0<br>0<br>1637.400 | (Sqft)<br>0024<br>Name | Vehicle(Y/<br>0<br>0<br>0 | N) G<br>0<br>0<br>0<br>0 | Govt Employee           | Y/N)  |

Based on the verification of the details, select the **Recommendation** button and click on **Forward** button to complete the process. **"Hold" means kept pending for verification.** 

| Application Id      | Application Type      | Applicant Nan    | ne District   | Mandal            | Secreta     | riat Caste | SubCaste    | Gender(Y/N)  | Authorized By De    |
|---------------------|-----------------------|------------------|---------------|-------------------|-------------|------------|-------------|--------------|---------------------|
| CGC22020200132      | 5 IntegratedCertifica | ite Bokka Kondan | nma WEST GODA | ARI PENUMANTRA    | A-R MAMUD   | URU BC-B   | Settibalija | Female       | Tahsildar           |
|                     |                       |                  |               |                   |             |            |             |              |                     |
|                     |                       |                  | Inco          | me Certificate De | etails      |            |             |              |                     |
| Application Id      | Application Type      | Applicant Name   | District      | Mandal            | Secretariat | Income     | Gender(Y/N) | Authorized B | 3y Designation(Y/N) |
| IC220202001431      | IncomeCertificate     | Bokka Kondamma   | WEST GODAVARI | PENUMANTRA-R      | MAMUDURU    | 60000.00   | Female      | Deputy Tahs  | ildar               |
| 4                   |                       |                  |               |                   |             |            |             |              | _                   |
|                     |                       |                  |               | Check List        |             |            |             |              |                     |
| Recommendation*     |                       |                  | O Yes         | No O Hold         |             |            |             |              |                     |
| Upload Verification | Document              |                  |               |                   |             |            |             |              |                     |

#### Application is forward to MPDO level.

| Reports Module     User Manuals | TOTAL<br>1 | PENDING                                                       | COMPLETED 1 |  |
|---------------------------------|------------|---------------------------------------------------------------|-------------|--|
|                                 |            |                                                               |             |  |
|                                 | A          | pplication ( 082206142006265201 ) Forwarde<br>level !!!<br>ОК | d to next   |  |

#### Login Page: NBM portal login for MPDO

Please click on the URL <u>https://gsws-nbm.ap.gov.in</u> to login into the NBM Portal. The following screen is displayed.

Enter the credentials to login to the NBM portal. The MPDO can use the username password will be same as used for <u>https://gramawardsachivalayam.ap.gov.in/</u>

| గ్రామ - | . వార్డు సచివాలయము               |
|---------|----------------------------------|
|         |                                  |
|         | Welcome<br>Login to your account |
|         | 5214786-MPDO                     |
|         | 104177 C 101477                  |
|         |                                  |

After login to the NBM portal, the left side menu bar displays the following options as shown in picture.

- Navasakam Grievance Module
- Navasakam Schemes Module
  - o YSR Kapu Nestham
  - YSR Vahana Mitra
  - **Reports** Module
- User Manuals

•

Click on Navasakam Schemes module then Select the **YSR kapu Nestham** then click on **Verification** button.

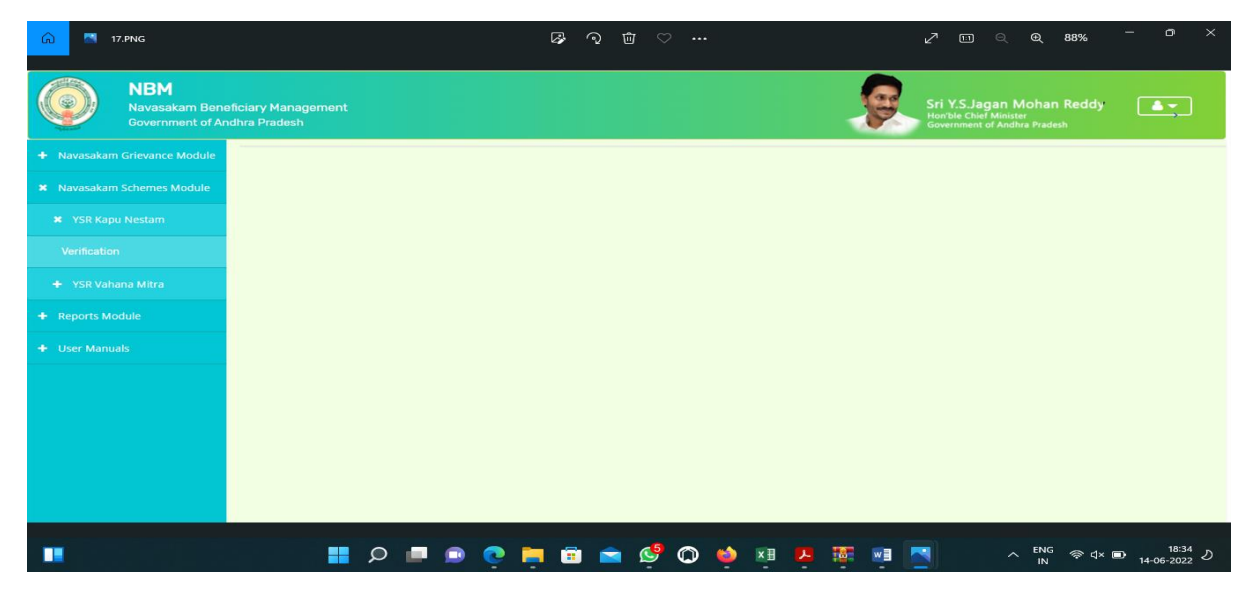

The scheme related dashboard and list of applications received is displayed as shown below.

| NBM<br>Navasakam Benefici.<br>Government of Andre     | ary Management<br>a Pradesh |              |                 |          | J.              | Sri Y.S.Ja<br>Hon'ble Chie<br>Government | i <b>gan Mohan Reddy</b><br><sup>ef Minister</sup><br>of Andhra Pradesh |        |
|-------------------------------------------------------|-----------------------------|--------------|-----------------|----------|-----------------|------------------------------------------|-------------------------------------------------------------------------|--------|
| + Navasakam Grievance<br>Module                       |                             |              | SCHEME Applie   | ation D  | ASHBOARD ( M    | PDO)                                     |                                                                         |        |
| <ul> <li>Navasakam Schemes</li> <li>Module</li> </ul> | TOTAL                       |              | PENDING         |          |                 | COMPLE                                   | ETED                                                                    |        |
| ¥ YSR Kapu Nestam                                     | 1                           |              | 1               |          |                 | 0                                        |                                                                         |        |
| Verification                                          |                             |              |                 |          |                 |                                          |                                                                         | )      |
| + YSR Vahana Mitra                                    |                             |              | Pending applic  | ation to | take action ( M | PDO)                                     |                                                                         |        |
| + Reports Module                                      |                             |              |                 |          |                 |                                          |                                                                         |        |
| + User Manuals                                        |                             |              |                 | DETA     | ILS             |                                          |                                                                         |        |
|                                                       | Application ID              | Pending Date | Citizen Name    | Gender   | Aadhaar No.     | Mobile No.                               | Scheme Type                                                             | Action |
|                                                       | 082206142006265201          | 14-JUN-2022  | KULLI RAVIKUMAR | MALE     | XXXX-XXXX-5201  | 8897307090                               | YSR Kapu Nestam                                                         | Verify |
|                                                       |                             |              |                 |          |                 |                                          |                                                                         |        |

Click on **Verify** button to open the application form with details. View option for attached documents is provided on the right side of the screen.

| NBM<br>Navasakam Benefic<br>Government of Andh          | iary Management<br>ra Pradesh |                    | Sri Y.S.Jagan Mohan Reddy<br>Honble Chief Minister<br>Government of Andhra Pradesh |
|---------------------------------------------------------|-------------------------------|--------------------|------------------------------------------------------------------------------------|
| <ul> <li>Navasakam Grievance</li> <li>Module</li> </ul> |                               | SCHEME Ap          | plication VERIFICATION ( MPDO )                                                    |
| <ul> <li>Navasakam Schemes</li> <li>Module</li> </ul>   | APPLICAN                      | IT DETAILS         | Certificate View                                                                   |
| 🗶 YSR Kapu Nestam                                       | APPLICATION ID                | 082206142006265201 | Cast Certificate                                                                   |
| Verification                                            | APPLICANT NAME                | KULLI RAVIKUMAR    | \$12.115 M                                                                         |
| + YSR Vahana Mitra                                      | SCHEME                        | YSR Kapu Nestam    |                                                                                    |
| + Reports Module                                        | DATE OF APPLICATION           | 14-JUN-2022        |                                                                                    |
| + User Manuals                                          | GENDER                        | MALE               | Date:01/06/2022 11:17 AM                                                           |
|                                                         | AADHAAR NUMBER                | XXXX-XXXX-5201     | Next                                                                               |
|                                                         | SECRETARIAT NAME              | PEDASIRLAM         |                                                                                    |
|                                                         | WEA/WWDS<br>RECOMMENDATION    | Yes                |                                                                                    |

Based on the verification of the details, select the **Recommendation** button and click on **Forward** button to complete the process. **"Hold" means kept pending for verification.** 

|   |                     |                   |                | Income C      | ertificate Details |             |          |             |                      |
|---|---------------------|-------------------|----------------|---------------|--------------------|-------------|----------|-------------|----------------------|
| 4 | Application Id      | Application Type  | Applicant Name | District      | Mandal             | Secretariat | Income   | Gender(Y/N) | Authorized By Design |
| 1 | C220202001431       | IncomeCertificate | Bokka Kondamma | WEST GODAVARI | PENUMANTRA-R       | MAMUDURU    | 60000.00 | Female      | Deputy Tahsildar     |
|   |                     |                   |                | С             | heck List          |             |          |             |                      |
| R | Recommendation*     |                   |                | ⊖Yes ⊖No      |                    |             |          |             |                      |
|   |                     |                   |                |               |                    |             |          |             |                      |
| L | Jpload Verification | Document          |                | Choose Fil    | e No file chosen   |             |          |             |                      |

Application is forward to ED, BC Corporation level.

| TOTAL | PENDING                                       | COMPLETED |
|-------|-----------------------------------------------|-----------|
| 1     | 0                                             | 1         |
|       |                                               |           |
|       |                                               |           |
|       |                                               |           |
|       | (i)                                           |           |
| Appl  | ication ( 082206142006265201 ) Forwarded to r | next      |
|       | level !!!                                     |           |
|       | ок                                            |           |
|       |                                               |           |
|       |                                               |           |
|       |                                               |           |
|       |                                               |           |

#### Login Page: NBM portal login for ED, BC Corporation.

Please click on the URL <u>https://gsws-nbm.ap.gov.in</u> to login into the NBM Portal. The following screen is displayed.

Enter the credentials to login to the NBM portal.

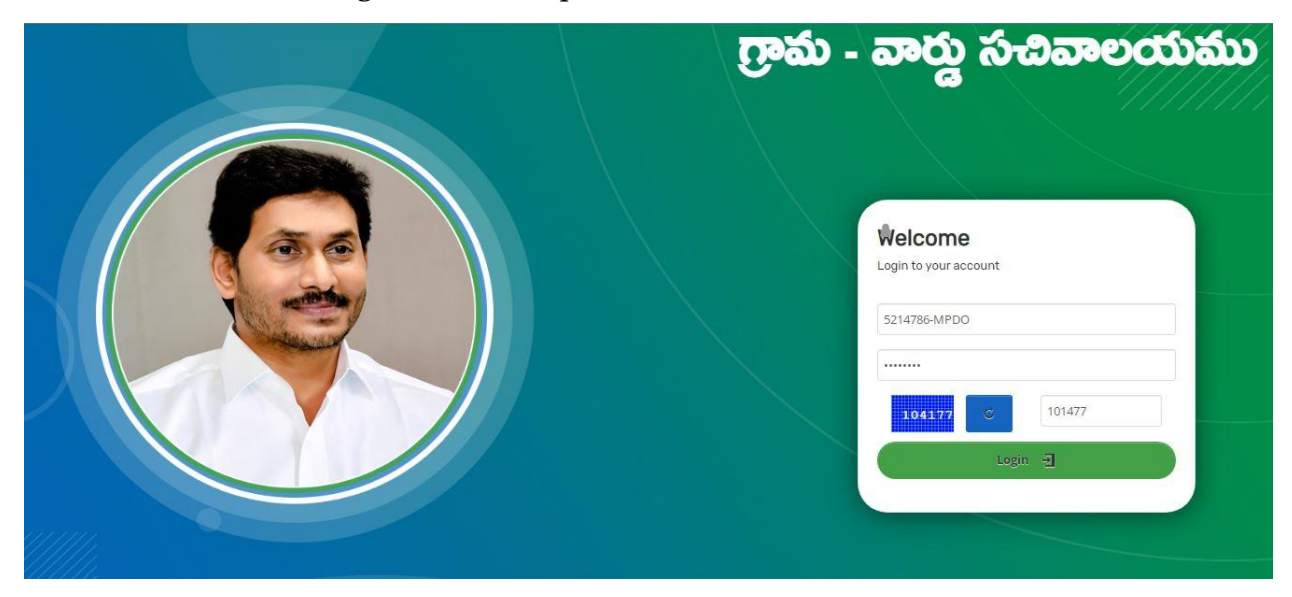

After login to the NBM portal, the left side menu bar displays the following options as shown in pictur**e**.

- Navasakam Grievance Module
- Navasakam Schemes Module
  - o YSR Kapu Nestham
  - $\circ~$  YSR Vahana Mitra

#### GSWS-NBM-Kapu Nestham-2022

- Reports Module
- User Manuals

Click on Navasakam Schemes module then Select the **YSR kapu Nestham** then click on **Verification** button.

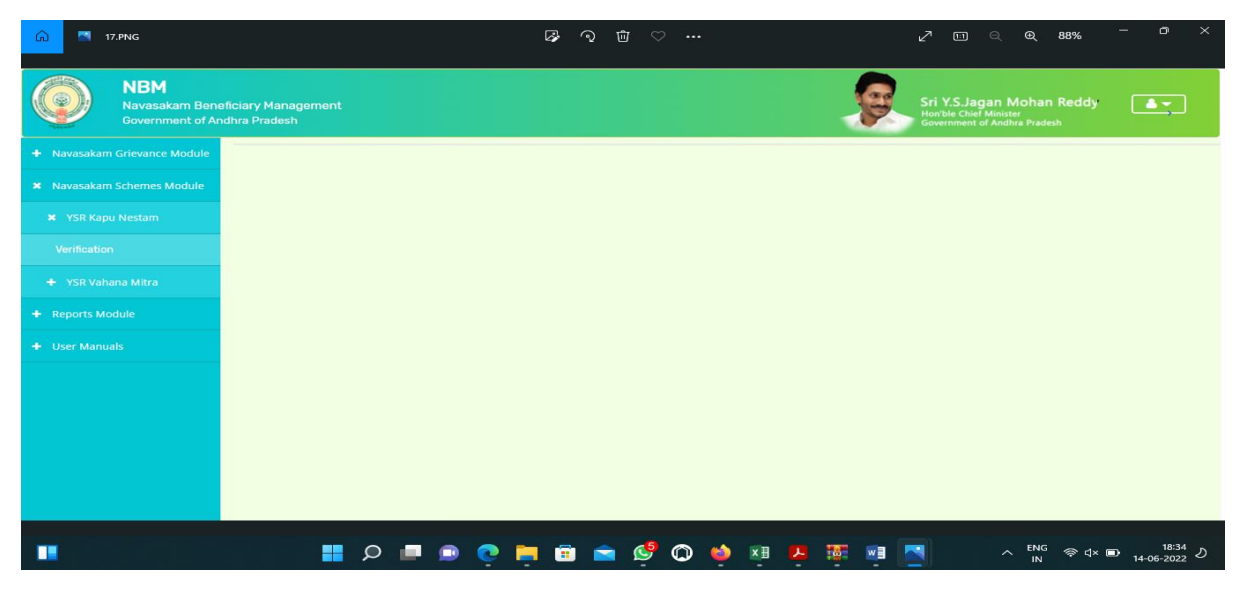

The scheme related dashboard and list of applications received is displayed as shown below.

| NBM<br>Navasakam Beneficia<br>Government of Andhra    | ry Management<br>Pradesh |              |                 |          |                               | Sri Y.S.Ja<br>Hon'ble Chi<br>Governmen | igan Mohan Reddy<br><sup>ef Minister</sup><br>t of Andhra Pradesh | <b>.</b> |  |
|-------------------------------------------------------|--------------------------|--------------|-----------------|----------|-------------------------------|----------------------------------------|-------------------------------------------------------------------|----------|--|
| + Navasakam Grievance<br>Module                       |                          |              | SCHEME Applie   | cation D | ASHBOARD ( E                  | DBC )                                  |                                                                   |          |  |
| <ul> <li>Navasakam Schemes</li> <li>Module</li> </ul> | TOTAL                    |              | PENDING         |          |                               | COMPLI                                 | ETED                                                              |          |  |
| + Reports Module                                      | 1                        |              | 1               |          |                               | 0                                      | 0                                                                 |          |  |
| + User Manuals                                        | C                        |              |                 |          |                               |                                        |                                                                   |          |  |
|                                                       |                          |              | Pending applic  | ation to | take ac <mark>tion (</mark> E | DBC)                                   |                                                                   |          |  |
|                                                       |                          |              |                 | DETA     | ILS                           |                                        |                                                                   |          |  |
|                                                       | Application ID           | Pending Date | Citizen Name    | Gender   | Aadhaar No.                   | Mobile No.                             | Scheme Type                                                       | Action   |  |
|                                                       | 082206142006265201       | 14-JUN-2022  | KULLI RAVIKUMAR | MALE     | XXXX-XXXX-5201                | 8897307090                             | YSR Kapu Nestam                                                   | Verify   |  |
|                                                       |                          | 1            |                 |          | 1                             | 1                                      |                                                                   |          |  |

Click on **Verify** button to open the application form with details. View option for attached documents is provided on the right side of the screen.

| NBM<br>Navasakam Benefit<br>Government of And | ciary Management<br>nra Pradesh |                    | Sri Y.S.Jagan Mohan Reddy<br>Horbie Chief Minister<br>Coverniedin of Andhia Pradesh |
|-----------------------------------------------|---------------------------------|--------------------|-------------------------------------------------------------------------------------|
| vasakam Grievance                             |                                 | SCHEME Application | VERIFICATION ( EDBC )                                                               |
| ivasakam Schemes<br>le                        | APPLICAN                        | IT DETAILS         | Certificate View                                                                    |
| eports Module                                 | APPLICATION ID                  | 082206142006265201 | Cast Certificate                                                                    |
| r Manuals                                     | APPLICANT NAME                  | KULLI RAVIKUMAR    |                                                                                     |
|                                               | SCHEME                          | YSR Kapu Nestam    |                                                                                     |
|                                               | DATE OF APPLICATION             | 14-JUN-2022        |                                                                                     |
|                                               | GENDER                          | MALE               |                                                                                     |
|                                               | AADHAAR NUMBER                  | XXXX-XXXX-5201     |                                                                                     |
|                                               | SECRETARIAT NAME                | PEDASIRLAM         |                                                                                     |
|                                               | WEA/WWDS<br>RECOMMENDATION      | Yes                |                                                                                     |
|                                               | MPDO/MUCOM                      | Yes                |                                                                                     |

Based on the verification of the details, select the **Recommendation** button and click on **Forward** button to complete the process. **"Hold" means kept pending for verification.** 

|             |                       |                | Income C      | ertificate Details |             |          |             |                  |
|-------------|-----------------------|----------------|---------------|--------------------|-------------|----------|-------------|------------------|
| Application | Application Type      | Applicant Name | District      | Mandal             | Secretariat | Income   | Gender(Y/N) | Authorized By De |
| IC2202020   | 431 IncomeCertificate | Bokka Kondamma | WEST GODAVARI | PENUMANTRA-R       | MAMUDURU    | 60000.00 | Female      | Deputy Tahsildar |
|             |                       |                |               |                    |             |          |             |                  |
| 4           |                       |                |               |                    |             |          | _           |                  |
|             |                       |                | C             | heck List          |             |          |             |                  |
|             |                       |                |               |                    |             |          |             |                  |
| Recomment   | tion*                 |                | O Yes O No    |                    |             |          |             |                  |
|             |                       |                |               |                    |             |          |             |                  |
| Upload Veri | ation Document        |                | Choose Fil    | No filo choson     |             |          |             |                  |

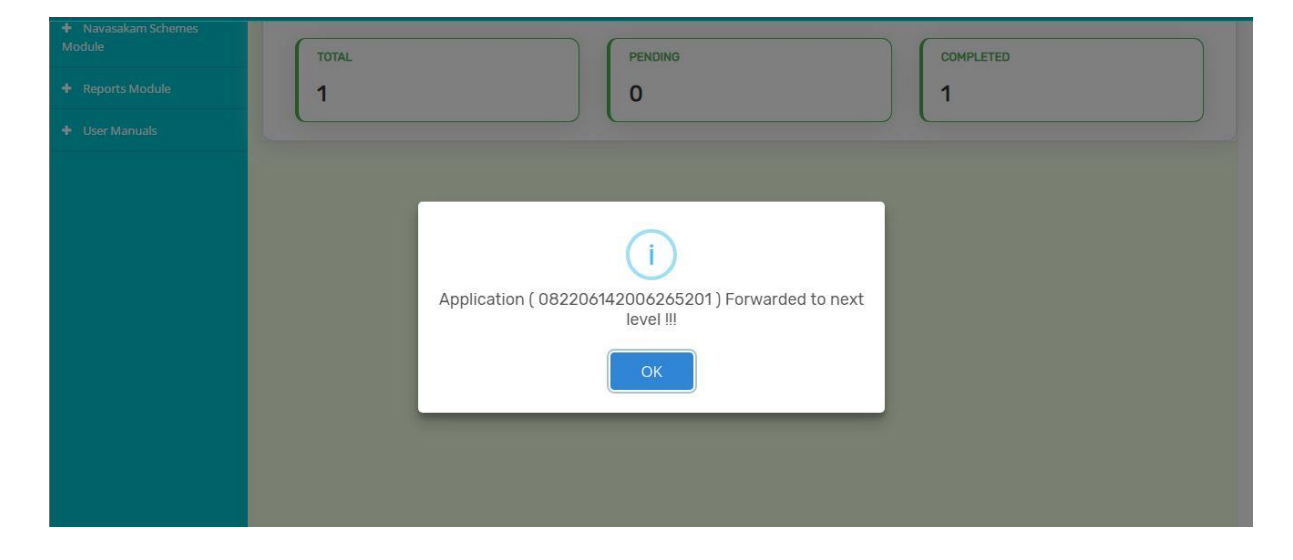

## YSR Kapu Nestham- Mobile APP user manual

Download the app from the below link.

http://3.108.10.238/APK/YSRKapuNestham.apk

### 1. అప్ లాగిన్ అవ్వడం:

a) Secretariat Employee/Volunteer మీ యొక్క ఆధార్ సెంబర్ Authentication ద్వారా YSR Kapu Nestham App లో Login అవ్వాలి.

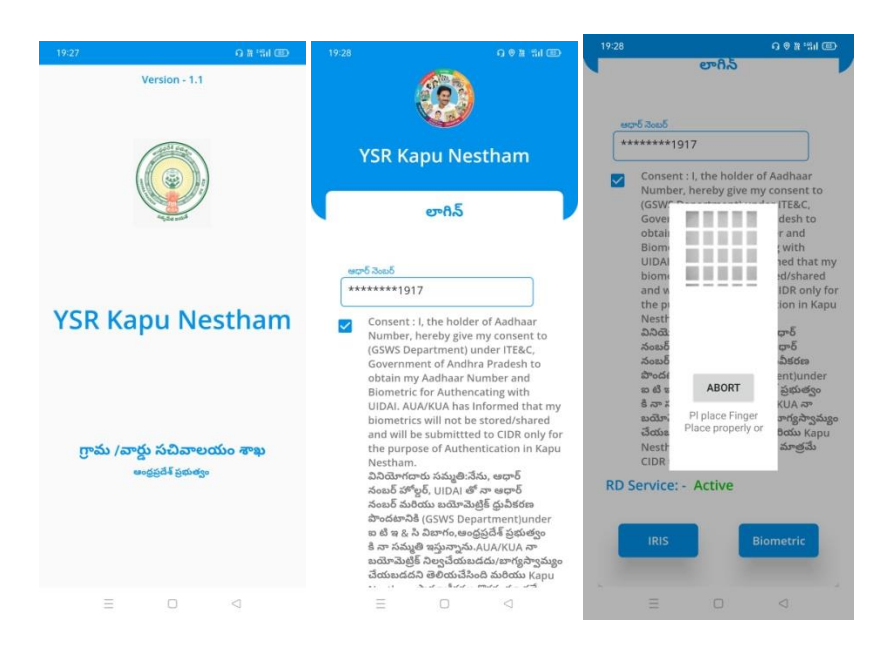

b) YSR Kapu Nestham App Login అయిన తర్వాత మీకు ఈ క్రింది విధంగా

Home Screen కనిపిస్తుంది.

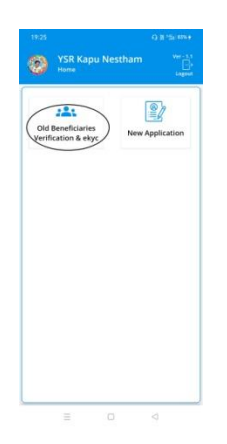

#### 2) Home Screen :

a) హోమ్ స్క్రీన్ లో Old Beneficiaries verification &ekyc, New Application ఉంటాయి.

#### 3) Old Beneficiaries Verification & Ekyc :

- a) Old Beneficiaries verification ని క్లిక్ చేస్తే మీకు Renewal list వస్తుంది.
- b) Renewal list లో మీకు లబ్ధిదారుని ఆధార్ సెంబర్, లబ్ధిదారుని పేరు , Cluster ID వస్తాయి.

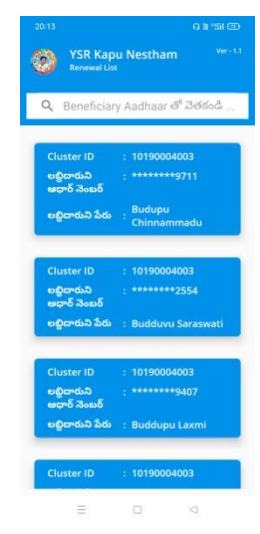

c) Renewal list ని క్లిక్ చేసిన తరువాత మీకు Beneficiary Details Screen కనిపిస్తుంది.

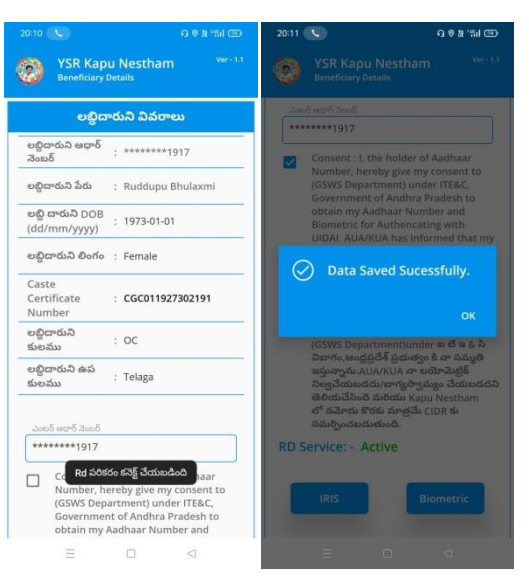

- d) Beneficiary Details screen లో లబ్దిదారుని ఆధార్ సెంబర్, లబ్దిదారుని పేరు , లబ్దిదారుని DOB, లబ్దిదారుని వయస్సు, లబ్దిదారుని లింగం, Caste Certificate Number , లబ్దిదారుని కులం, ఉపకులం కనిపిస్తాయి.
- e) లబ్దిదారుని ఆధార్ సెంబర్ తో Authentication చేసిన తర్వాత Data saved sucessfully అని మెసేజ్ వస్తుంది.

#### 4) New Application :

a) New Application ని క్లిక్ చేస్తే మీకు ఈ క్రింది విధంగా స్క్రీన్ కనిపిస్తుంది.

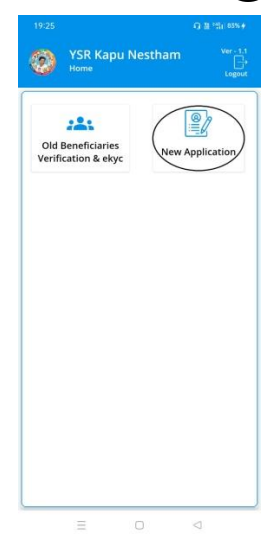

b) మీరు మీ యొక్క ఆధార్ సెంబర్ ని ఎంటర్ చేసి get Details బటన్ మీద క్లిక్ చేస్తే మీ యొక్క ఆదార్ సెంబర్ House Hold data లో లేకపోతే ఈ క్రింది విధముగా స్క్రీస్ కనిపిస్తుంది.

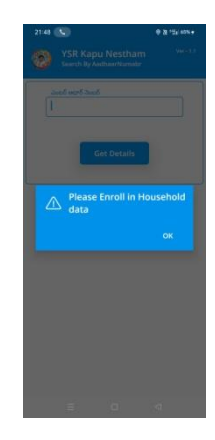

- c) మీరు మీ యొక్క ఆధార్ సెంబర్ ని ఎంటర్ చేసి get Details బటన్ మీద క్లిక్ చేస్తే మీ యొక్క ఆదార్ సెంబర్ House Hold data లో ఉంటె Beneficiary Ekyc చేయాలి.
- d) Beneficiary Ekyc చేసిన తర్వాత Beneficiary Details screen కనిపిస్తుంది.
- e) Beneficiary Details screen లో లబ్దిదారుని ఆధార్ సెంబర్, లబ్దిదారుని పేరు , లబ్దిదారుని DOB, లబ్దిదారుని వయస్సు, లబ్దిదారుని లింగం, లబ్దిదారుని మొబైల్ సెంబర్,Enter Caste Certificate Number ని ఎంటర్ చేయాలి.

|                                    |                       | 19:32 84                                                                                    | 0.0 X 151 00                                                       |                                                 |                |
|------------------------------------|-----------------------|---------------------------------------------------------------------------------------------|--------------------------------------------------------------------|-------------------------------------------------|----------------|
| YSR Kapu Nes<br>Search By AadhaarN | tham Ver-1.1<br>umabr | YSR Kapu N<br>Search By Aadhaa                                                              | estham Ver - 1.1<br>ir Numabr                                      | YSR Kapu Nesthan<br>Beneficiary Details         |                |
| ఎంటర్ ఆధార్ నెంబర్                 | ]                     | ********1917                                                                                |                                                                    | లబ్ధిదారుని వివం                                | ాలు            |
| *******1917                        |                       | cutro daud                                                                                  |                                                                    | లబ్జిదారుని ఆధార్<br>నెంబర్                     | *1917          |
| -                                  |                       | ******1917                                                                                  |                                                                    | లబ్జిదారుని పేరు : Pusunur<br>Kumar             | i Bhuvana      |
| Get Det                            | alls                  | Vumbr<br>(GSWS                                                                              | inter<br>isent to<br>E&C,                                          | లబ్జి దారుని DOB<br>(dd/mm/yyyy) : 23/03/19     | 93             |
|                                    | )                     | for Aut                                                                                     | esh to obtain<br>metric<br>. AUA/                                  | లల్లి దారుని : 28<br>వయస్సు                     |                |
|                                    |                       | KUA ha<br>will not                                                                          | iometrics<br>d will be                                             | లబ్జిదారుని లింగం : Female                      |                |
|                                    |                       | of Auth<br>ລຽວດີກາ                                                                          | the purpose<br>40 Nestham.<br>+ర్ నంబర్                            | లబ్జిదారుని మొబైల్<br>సెంబర్ : ENTER M          | lobile Number  |
|                                    |                       | హోల్డర్, Al<br>మరియు<br>(GSWS Pipia<br>విజాగం, Piacep                                       | BORT වර්<br>Pocksrබයි<br>ce Finger හි ක & බ<br>xoperly or තිබිදුම් | Enter Caste<br>Certificate : Caste Ce<br>Number | rtificate Numb |
|                                    |                       | ఇస్తున్నా<br>నిల్వచేం<br>తెలియ<br>ప్రామాణీకరణ కొరక<br>సమర్పించబడుతుం<br>RD Service: - Activ | పెట్రక<br>వేయబడదని<br>                                             | Validate                                        |                |
|                                    |                       | Biometric                                                                                   | IRIS                                                               |                                                 |                |
| =                                  |                       | = (                                                                                         | 2 4                                                                |                                                 |                |

- f) Caste Certificate Number ని ఎంటర్ చేసి Validate బటన్ క్లిక్ చేసిన తర్వాత మీకు ఈ క్రింది విధంగా screen కనిపిస్తుంది.
- g) ఇక్కడ మీకు లబ్దిదారుడు పేరు, లబ్దిదారుని కులము, ఉపకులం కనిపిస్తాయి.
- h) Details అన్ని ఎంటర్ చేసి Data saved successfully అని మెసేజ్ వస్తుంది.

| 2:24 ₪<br><b>YSR Kap</b>             | ◎ 贈 *省i (部)<br>u Nestham <sup>Ver - 1.1</sup> | 22:24 164 (9 월 백) 대                             |
|--------------------------------------|-----------------------------------------------|-------------------------------------------------|
| తి Beneficiary<br>లబ్ధిద             | <sup>Details</sup><br>ారుని వివరాలు           | త్రి Beneficiary Details<br>లబ్ధిదారుని వివరాలు |
| లబ్ధిదారుని ఆధార్<br>నెంబర్          | : ******1917                                  | లబ్దిదారుని ఆధార్<br>సెంబర్ : *******1917       |
| లబ్ధిదారుని పేరు                     | Pusunuri Bhuvana<br>: Kumar                   | లబ్దిదారుని పేరు : Pusunuri Bhuvana<br>Kumar    |
| లబ్ధి దారుని DOB<br>(dd/mm/yyyy)     | : 23/03/1993                                  | లబ్ది దారుని DOB<br>(dd/mm/yyyy) : 23/03/1993   |
| లబ్ధి దారుని<br>వయస్సు               | : 28                                          | లబ్ది దారుని : 28<br>వయస్సు                     |
| లబ్ధిదారుని లింగం                    | : Female                                      | Data Saved Sucessfully.                         |
| Enter Caste<br>Certificate<br>Number | : CGC011927877452                             | ок                                              |
| లబ్ధిదారుని పేరు                     | IMMADISETTY<br>RAGHAVAMMA                     | లబ్ధిదారుని పేరు : IMMADISETTY<br>RAGHAVAMMA    |
| లబ్ధిదారుని<br>కులము                 | :_OC                                          | లబ్దిదారుని : OC<br>కులము                       |
| లబ్ధిదారుని ఉప                       | : KAPU                                        | లబ్దిదారుని ఉప<br>కులము :                       |
| కులము                                |                                               |                                                 |
| కులము                                | Submit                                        | Submit                                          |

.